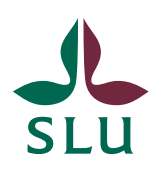

Sveriges lantbruksuniversitet Swedish University of Agricultural Sciences

2021-08-16

# TE Exam för beställare

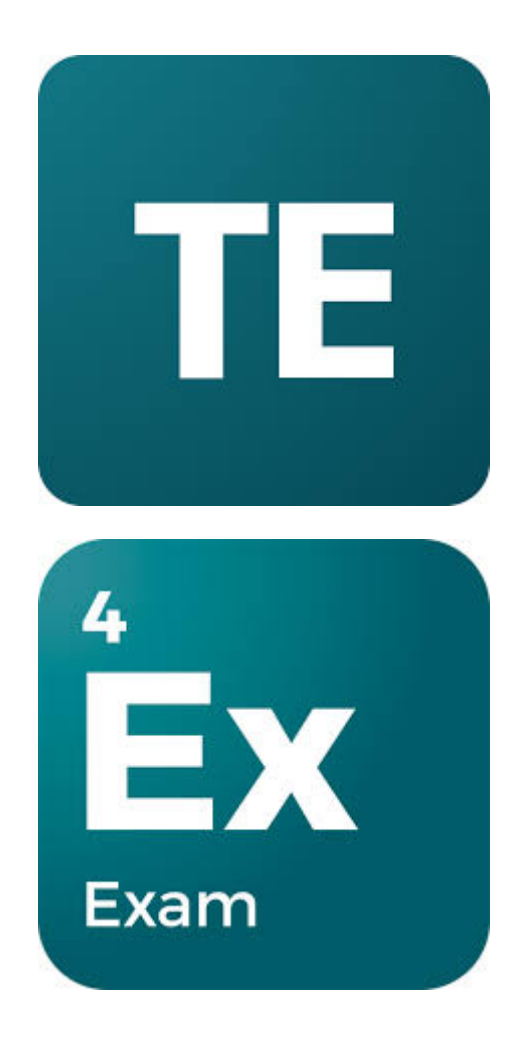

## Innehåll

| Logga in i TE Exam                          | 3  |
|---------------------------------------------|----|
| Huvudmenyn                                  | 7  |
| Undermeny - Språk och logga ut              | 7  |
| Sida – Hem                                  | 8  |
| Sida – Lokalbokningar översikt              | 10 |
| Sida – Översikt tentamen                    | 10 |
| Åtgärder - Skapa ny tentamensbeställning    | 11 |
| Åtgärder - Importera tentamensbeställningar | 15 |
| Åtgärder - Exportera tentamen               | 17 |
| Sida – Alla lokaler                         |    |
| Sida - Profil                               | 19 |

TE Exam är TimeEdits verktyg för att planera och schemalägga tentamen. Den här guiden riktar sig till dig som har rollen som tentamensbeställare vid SLU.

### Logga in i TE Exam

För att kunna lägga in och hantera tentamensbeställningar måste man börja med att registrera sig i TE Exam och skapa ett konto. Det kräver att man får en inbjudan via mail från tentamensadministratören och därefter följer ett antal steg för att slutföra inloggningen.

**Viktigt!** Rekommenderade webbläsare är Firefox eller Chrome. Använd ej Internet Explorer eller Microsoft Edge.

• Steg 1:

Alternativ 1 - Öppna det mailet i din inkorg som kommer från avsändaren TE System <admin@timeedit.com> och har ämnesraden "Verify email". Klicka därefter på den gröna knappen "Verify Email". *Vänligen notera:* Om mailet inte finns i inkorgen titta även i skräpposten.

#### Hi Anders Andersson,

Your administrator has registered you to join your organization's TimeEdit team. To complete the registration and start using the products, please click "Verify Email" below and follow the instructions.

If this email is older than 30 days and the link doesn't work, please contact your administrator to send you a new verification link.

Happy scheduling, TimeEdit Team

Verify Email

If you're having trouble clicking the "Verify Email" button, copy and paste the URL below into your web browser.

https://auth.timeedit.com/validate-invitation/?code=RtOceq4o0

Please do not reply directly to this e-mail. This e-mail was sent from a notification-only address that cannot accept incoming e-mail. If you have questions or need help, <u>contact</u> <u>our support</u>.

2020 TimeEdit All rights reserved.

**Alternativ 2** - Om mailet inte kommer fram så finns det ett annat sätt att påbörja sin registrering och det är genom att be tentamensadministratören skicka en inbjudningskod som man sedan kan använda för att registrera sig i systemet. När du har fått inbjudningskoden från tentamensadministratören gå till TE Exam:s startsida (<u>https://exam.timeedit.com/</u>) och klicka på länken "I have an invitation code" (se bild nedan).

| TE TimeEdit                                   | <u>SIGN IN</u>                                                       |
|-----------------------------------------------|----------------------------------------------------------------------|
| UNIQUELY POWERFUL<br>Scheduling &<br>resource | Log in to your account<br>Sign in with your username or email.       |
| management                                    | Username or Email Address:<br>A Enter your username or email<br>Next |
| More about TimeEdit   Support                 | I have an invitation code Forgot password?                           |

Ange den inbjudningskod som du har fått från tentamensadministratören och klicka sedan på knappen "Verify invitation code" (se bild nedan).

| TE TimeEdit                                   | SELECT ORGANIZATION                                       |  |  |  |  |  |
|-----------------------------------------------|-----------------------------------------------------------|--|--|--|--|--|
| UNIQUELY POWERFUL<br>Scheduling &<br>resource | Welcome to TimeEdit!<br>Activate your acctount to log in. |  |  |  |  |  |
| management                                    | Invitation Password Sign-in                               |  |  |  |  |  |
|                                               | Invitation code :                                         |  |  |  |  |  |
|                                               | Verify invitation code                                    |  |  |  |  |  |
|                                               |                                                           |  |  |  |  |  |
| More about TimeEdit   Support                 | < Back to sign-in                                         |  |  |  |  |  |

• **Steg 2:** Ange det lösenord du vill använda för att kunna logga in i systemet i framtiden. Ange samma lösenord två gånger i de två rutorna "Password" och "Confirm password".

När du fyllt i samma lösenord två gånger klickar du på knappen "Set password".

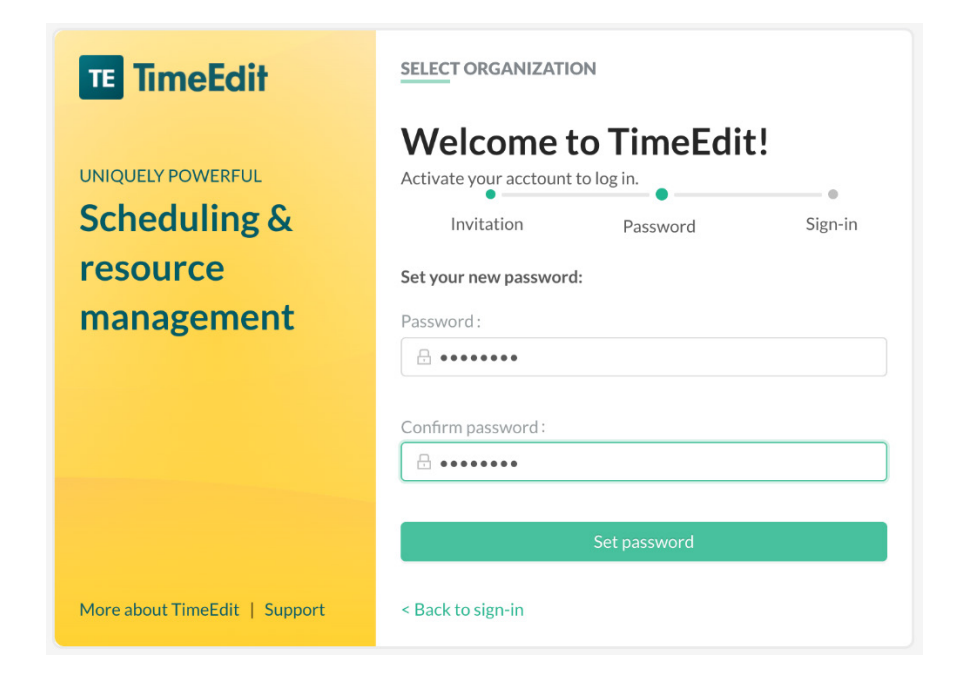

• **Steg 3:** Om lösenordet är godkänt är ditt konto skapat och det är dags att logga in. Klicka på knappen "Sign in"(se bild nedan).

| TE TimeEdit                                   | SELECT ORGANIZATION                                                                     |  |  |  |  |  |
|-----------------------------------------------|-----------------------------------------------------------------------------------------|--|--|--|--|--|
| UNIQUELY POWERFUL<br>Scheduling &<br>resource | Welcome to TimeEdit!<br>Activate your acctount to log in.                               |  |  |  |  |  |
| management                                    | Invitation Password Sign-in                                                             |  |  |  |  |  |
|                                               | ✓<br>You're all set!<br>Your account has been activated and is ready for use<br>Sign in |  |  |  |  |  |
| More about TimeEdit   Support                 | < Back to sign-in                                                                       |  |  |  |  |  |

• **Steg 4:** Fyll i den e-mailadress som du tidigare angivit till tentamensadministratören och klicka därefter på knappen "Next".

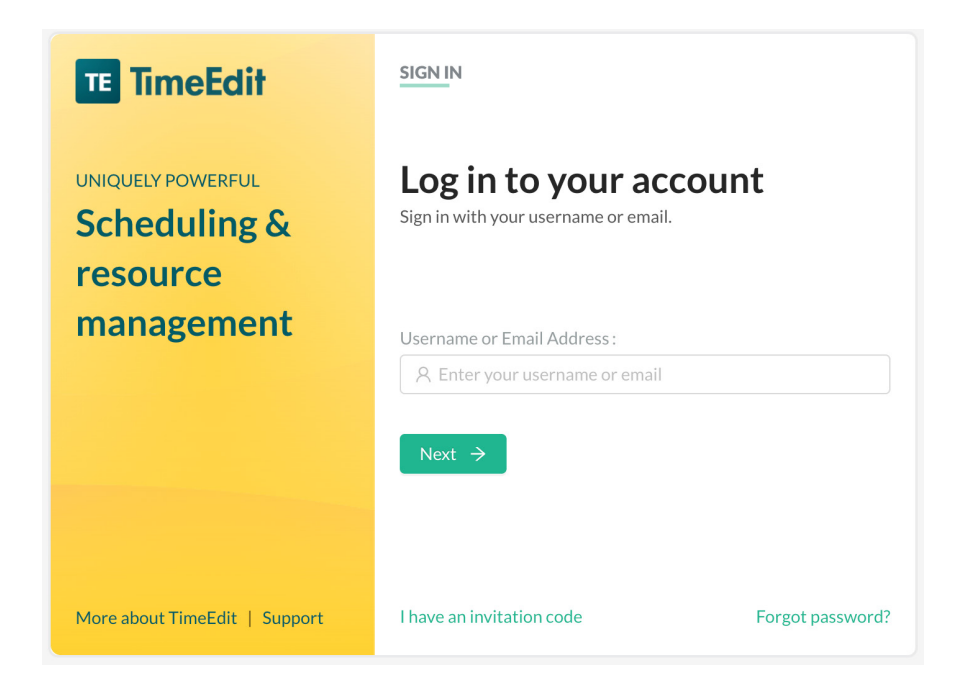

• **Steg 5:** Ange ditt lösenord. Det skall vara samma lösenord som du skapade i steg 2 ovan. Klicka därefter på knappen "Sign in" (se bild nedan).

| TE TimeEdit                                                 | SIGN IN                                                                        |                  |
|-------------------------------------------------------------|--------------------------------------------------------------------------------|------------------|
| UNIQUELY POWERFUL<br>Scheduling &<br>resource<br>management | Welcome back.<br>Enter your password to sign in.<br>Username or Email Address: |                  |
| J. J. J. J. J. J. J. J. J. J. J. J. J. J                    | Password :                                                                     |                  |
| More about TimeEdit   Support                               | I have an invitation code                                                      | Forgot password? |

• Steg 6: Klicka på den blå symbolen "TE Exam".

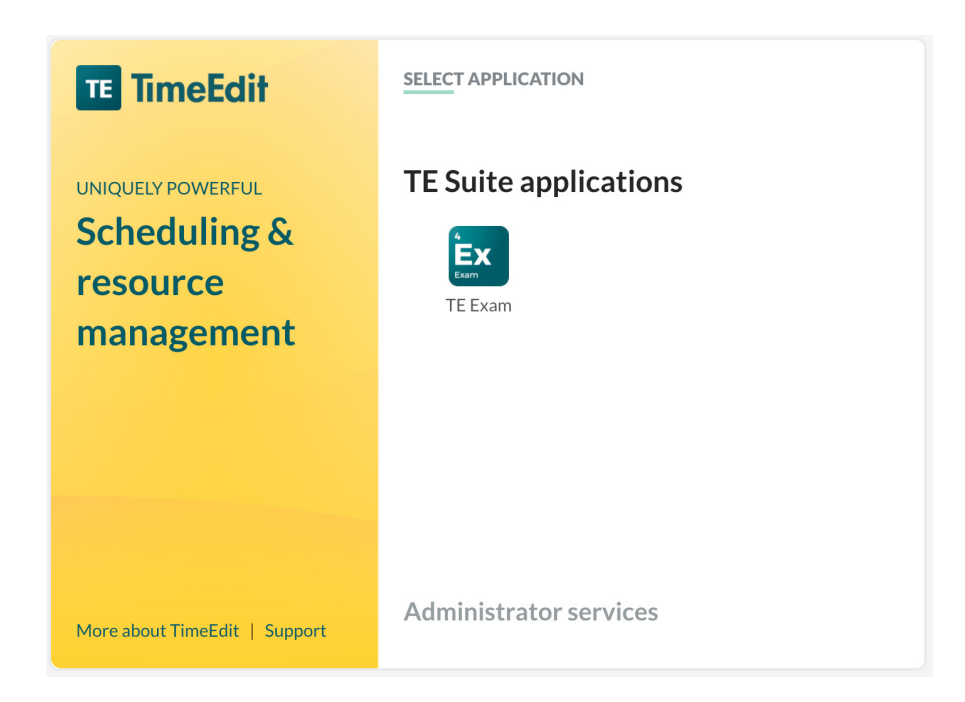

Nu är registreringen och skapandet av kontot klart och du är inloggad i systemet.

Nästa gång som du behöver logga in i systemet kan du endast gå till TE Exam:s startsida (<u>https://exam.timeedit.com/</u>) och därefter följa steg 4-6 ovan.

## Huvudmenyn

Huvudmenyn består av en undermeny och fem stycken sidor. Dessa är:

### Undermeny - Språk och logga ut

Undermenyn öppnas genom att klicka på de tre punkterna längst ner till vänster (se bild nedan). Här kan du välja språk i systemet, t.ex. byta från "Engelska" till "Svenska" (Observera att alla texter ännu inte är översatta till svenska). Du kan även logga ut från systemet genom att klicka på alternativet "Log out".

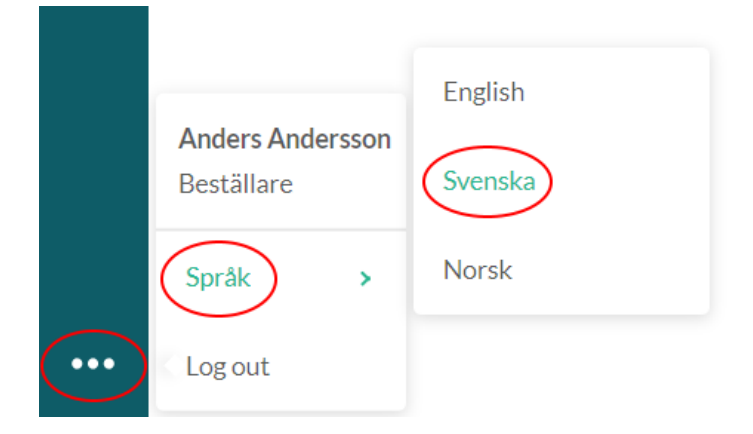

#### Sida – Hem

Den första sidan man möter inne i systemet heter "Hem" (se bild nedan).

Den innehåller följande två flikar:

Lokalbokningar

| Ex       | • SLU          | Hem                   |                         |                |                |                 |              |             |             |
|----------|----------------|-----------------------|-------------------------|----------------|----------------|-----------------|--------------|-------------|-------------|
| <b>i</b> | HEM            |                       |                         |                |                |                 |              |             |             |
|          | Lokalbok       | ningar Ten            | tamen                   |                |                |                 |              |             |             |
| •        | Untitled Re    | oom booking view 🔌    | 🗸 🧻 Spara som           |                |                |                 |              |             |             |
| -        | 2020<br>Objekt | 0-12-21 ~ 20          | 021-04-30               |                |                | Filter          | amensvärdar  | $\vee$      |             |
|          | Datum 🌲        | Slott ≑               | Förberedelsetid start 🍦 | Städtid slut 💲 | Lokal 🌲        | Tentamensvärdar | Planerade 🌲  | Utnyttjande | Åtgärder 🕈  |
|          | 2021-03-17     | Eftermiddag (13-17)   | 12:00                   | 18:00          | Are            | 1/2/2           | 35           | 0/35/40     |             |
|          | 2021-03-25     | Eftermiddag (13-17)   | 12:00                   | 18:00          | Tentamenssal 2 | 2/2/3           | 85           | 0/85/90     |             |
|          | 2021-04-22     | Förmiddag1 (8-12, 4h) | 07:00                   | 12:00          | Särimner       | 2/2/2           | 45           | 0/45/45     |             |
|          |                |                       |                         |                |                | 1-3             | of 3 items < | (1) > [1    | .0 / sida ∨ |
| •••      |                |                       |                         |                |                |                 |              |             |             |

Som default visas lokalbokningar från dagens datum och 4 veckor framåt, men du kan alltid ställa in ett annat start- och slutdatum för visningen.

Tentamen

| HEM              |         |                         |                                 |            |                     |              |                         |              |                |                   |
|------------------|---------|-------------------------|---------------------------------|------------|---------------------|--------------|-------------------------|--------------|----------------|-------------------|
| Lokal            | bokning | gar Tentamen            |                                 |            |                     |              |                         |              |                |                   |
| Untitle<br>Datum | d Exam  | view 🗸 🏾 🗍 Spara som    | ld-interva                      | all        |                     |              | Fritextsökning          |              |                |                   |
| Sta              | rtdatur | n ~ Slutdatum           | Betw                            | /een       | Min ~               | Max          | Q Skriv ha              | är           |                |                   |
|                  |         |                         |                                 |            |                     |              | Status V                | Omtentame    | n∨ Te          | ntam              |
|                  | ID \$   | Namn 🚔                  | Status 🌲                        | Checklista | Ägare 🌲             | Course Event | Тур                     | Professorer  | Datum 🍦        | Tid               |
| + S              | 17547   | 2021-03-17 HO0125 Ridk  | <ul> <li>Schemalagda</li> </ul> | 0/0        | Anders<br>Andersson | HO0125-30    | Praktisk<br>examination | Hannah Jaco  | 2021-03-<br>17 | 13:0<br>-<br>16:1 |
| + S              | 17548   | 2021-04-22 VM0103 Små   | <ul> <li>Schemalagda</li> </ul> | 0/0        | Anders<br>Andersson | VM0103-30    | Bläddertentamen         | Pia Gustás   | 2021-04-<br>22 | 08:<br>-<br>10:   |
| + S              | 17549   | 2021-03-25 VM0121 Livs  | <ul> <li>Schemalagda</li> </ul> | 0/0        | Anders<br>Andersson | VM0121-30    | Papperstentamen         | Emma Berge   | 2021-03-<br>25 | 13:0<br>-<br>16:0 |
| + S              | 17550   | 2021-05-28 BI1337 Mikro | e<br>Pågående                   | 0/0        | Pia<br>Persson      | BI1337-401   | Papperstentamen         | Mikael Pell  | -              | N/A               |
| + S              | 17551   | 2021-03-22 MV0190 Vatt  | e<br>Pågående                   | 0/0        | Pia<br>Persson      | MV0190-30    | Praktisk<br>examination | Åsa Brorsson |                | N/A               |
|                  |         |                         |                                 |            | Pia                 | TH0000 404   | Distribution of the     | 5 I C K      |                | NI/A              |

Sidan "Hem" är en översiktssida där man kan överblicka alla lokalbokningar och tentamen som är kopplade till de tentamensbeställningar som är gjorda inom den organisationen som man tillhör. Det kan alltså vara frågan om både de tentamensbeställningar som man själv har lagt in i systemet men även de tentamensbeställningar som ens kollegor från samma fakultet eller institution har lagt in.

Diverse filterfunktioner på sidan möjliggör att man kan filtrera fram informationen, t.ex. endast visa sina egna tentamensbeställningar eller göra objekt- och fritextsökning.

Du hittar alltid tillbaka till den här sidan genom att klicka på den första symbolen i huvudmenyn till vänster.

Respektive flik på sidan är uppbyggd som en tabell där varje bokning visas som en rad med ett antal olika kolumner.

Man kan ställa in vilka kolumner som ska visas på översiktssidan. Detta gör man genom att klicka på det lilla plustecknet som finns längst till höger i raden med kolumnerna (se bild nedan).

| Utnyttjande | Åtgärder | • |
|-------------|----------|---|
| 0/22/48     | ••••     |   |
| 0/6/15      |          |   |

Därefter visas en ruta där man kan välja vilka kolumner man vill se genom att klicka i och ur kryssboxarna.

Dessutom kan man välja hur många bokningar man vill se på en och samma gång. Detta ställs in under "Paginering" där man i listan väljer hur många bokningar som skall visas per sida. Om man istället vill se allt på samma sida så klickar man ur den gröna knappen "Visa paginering" (se bild nedan).

Slutligen klickar du på knappen "Spara och stäng" för att spara kolumninställningar.

| Redigera kolumner |                   |                 |                     | Х  |
|-------------------|-------------------|-----------------|---------------------|----|
| Kolumner          | Slott             | Förborodolsotid | Ctädtid dut         |    |
|                   | Tontamoneyärdar   | start           |                     |    |
| Anmälda           | Utnyttjande       | ✓ Åtgärder      | Flatter aue         |    |
| Paginering        | 10 / Paginering V |                 |                     |    |
| Visa paginering   |                   |                 |                     |    |
|                   |                   | Stäng utan att  | spara Spara och stä | ng |

### Sida – Lokalbokningar översikt

Den här sidan visar samma information som den som visas under fliken "Lokaler" på sidan "Hem".

|                                          | Lokalbokningar /      | Översikt                |                |                |                 |              |             |            |
|------------------------------------------|-----------------------|-------------------------|----------------|----------------|-----------------|--------------|-------------|------------|
| LOKALBO                                  | )<br>KNINGAR ÖVER     | SIKT                    |                |                |                 |              |             |            |
| Untitled Room booking view v 🗍 Spara som |                       |                         |                |                |                 |              |             |            |
| Datum                                    | 10.01                 | 204.04.00               |                |                |                 |              |             |            |
| Objekt                                   | )-12-21 ~ 2           | J21-04-30               |                |                | Filter          | tamensvärdar |             |            |
| Datum 🌲                                  | Slott \$              | Förberedelsetid start 💲 | Städtid slut 🌲 | Lokal 🌲        | Tentamensvärdar | Planerade \$ | Utnyttjande | Åtgärder 😁 |
| 2021-03-17                               | Eftermiddag (13-17)   | 12:00                   | 18:00          | Are            | 1/2/2           | 35           | 0/35/40     |            |
| 2021-03-25                               | Eftermiddag (13-17)   | 12:00                   | 18:00          | Tentamenssal 2 | 2/2/3           | 85           | 0/85/90     |            |
| 0004 04 00                               | Förmiddag1 (8-12, 4h) | 07:00                   | 12:00          | Särimner       | 2/2/2           | 45           | 0/45/45     |            |

## Sida – Översikt tentamen

Den här sidan visar samma information som den som visas under fliken "Tentamen" på sidan "Hem". Det finns dock ett undantag och det är att här finns det också en undermeny med namnet "Åtgärder" (se bild nedan).

| OVERS<br>Namnlö        | SIKTT<br>Sis Exan | ENTAMEN                 |                              |                 |                       |               | Skapa ny te                                  | Åtgä<br>entamensbestä                   | rder ∨<br>Ilning  |
|------------------------|-------------------|-------------------------|------------------------------|-----------------|-----------------------|---------------|----------------------------------------------|-----------------------------------------|-------------------|
| Datum<br>Sta<br>Objekt | rtdatur           | n ~ Slutdatum 📋         | ID-inter<br>Mel              | rvall<br>Ilan N | /in ~                 | Max           | Fri Importera<br>Exportera<br>Fil Status V ( | tentamensbest<br>tentamen<br>Omtentamen | ällninga<br>v Ter |
|                        | ID 🌲              | Namn 🌲                  | Status 🌲                     | Checklista      | Ägare 🌲               | Kurstillfälle | Тур                                          | Professorer                             | Datum             |
| + G                    | 854               | VM0117 Idisslarmedicin  | •<br>Passerad                | 0/0             | Magdalena<br>Hydman   | VM0117-30     | Papperstentamen                              | Julia Österbe                           | 2019-1<br>29      |
| + S                    | 1887              | DO0115 Dodos 2 (omtent  | •<br>Passerad                | 0/0             | Katarina<br>Nordström | DO0115-10     | Papperstentamen                              | Lena Olsén                              | 2020-0<br>29      |
| + G                    | 2012              | HV0166 ordinarie        | <ul> <li>Passerad</li> </ul> | 0/0             | Anniqua<br>Melin      | HV0166-401    | Papperstentamen                              | Horacio Gonda                           | 2020-0<br>05      |
| + G                    | 2013              | HV0158/HV0144 omtent    | <ul> <li>Passerad</li> </ul> | 0/0             | Anniqua<br>Melin      | HV0144-201    | Papperstentamen                              | Mikaela Lind                            | 2020-0<br>26      |
| + S                    | 2014              | LB0105, LB0107 Animalie | •<br>Passerad                | 0/0             | Åsa<br>Wengström      | LB0105-300    | Papperstentamen                              | Cecilia Kronq                           | 2020-0<br>13      |
| + 6                    | 2015              | LB0107, LB0113 Livsmede | •<br>Passerad                | 0/0             | Åsa<br>Wengström      | LB0107-301    | Papperstentamen                              | Monika Joha                             | 2020-0<br>13      |

Undermenyn "Åtgärder" innehåller följande alternativ:

• Åtgärder - Skapa ny tentamensbeställning

När man klickar på det här alternativet visas ett beställningsformulär för tentamen som består av följande delar:

#### • Tentamenstitel

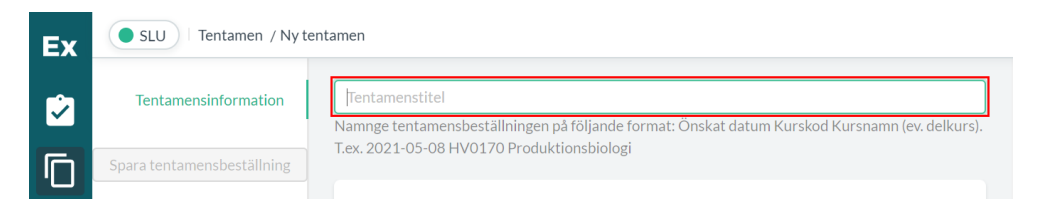

Börja med att ge din tentamensbeställning ett namn. Även om man kan namnge beställningen på ett valfritt sätt är rekommendationen att man gör det på följande format: "Önskat datum" + "Kurskod" + "Kursnamn" + "Eventuell delkurs", t.ex. "2021-05-08 HV0170 Produktionsbiologi" (se bild ovan).

#### • Grundläggande info

Under grundläggande info fyller du i det planerade antalet studenter, tentamenslängden i timmar och minuter samt om det är en ordinarie- eller omtentamen (se bild nedan).

| ✓ Grundläggande info       |          |                             |
|----------------------------|----------|-----------------------------|
| Antal Studenter            | Längd    | Tentamensstatus             |
| Planerat antal studenter : | Timmar : | Ordinarie eller omtentamen: |
|                            | Minuter: | Omtentamen                  |
|                            | 0        |                             |

#### o Schemaönskemål

Här kan du lägga till önskemål om dag och tid för tentamenstillfället. Vänligen notera att du måste välja minst ett schemaönskemål för att kunna spara din tentamensbeställning.

| ∨ Schemaönskemål                                                                            |       |
|---------------------------------------------------------------------------------------------|-------|
| Tillagda önskemål: 0                                                                        | Skapa |
| Följande fel hindrar dig från att spara:<br>Vänligen lägg till fler schemaläggningsönskemål |       |
| ·                                                                                           |       |

Tryck på knappen "Skapa" för att öppna rutan där du fyller i önskemål om datum och tidsintervall (se bild nedan). De tillåtna tidsintervallen är: "Förmiddag", "Eftermiddag" och "Kväll (endast för kvällskurser)".

| ∨ Schemaönskemål     |                         |       |
|----------------------|-------------------------|-------|
| Tillagda önskemål: 2 |                         | Skapa |
| 1 Datum: 2021-03-17  | Intervall : Eftermiddag | ٦     |
| 2 Datum: 2021-03-18  | Intervall: Förmiddag    | 0     |
|                      |                         |       |

Du kan välja att lägga till upp till 5 st. schemaönskemål för ett tentamenstillfälle.

#### o Objekt

Nästa steg är att fylla i tentamensobjekten. Vissa tentamensobjekt är obligatoriska att ha med medan andra är valfria.

De obligatoriska tentamensobjekten är:

- **Tentamenstyp** Format på tentamen, t.ex. papperstentamen
- o Tentamensspråk Svenska eller engelska
- **Campus** Ultuna eller Alnarp
- **Ansvarig person** Kursledaren/Läraren/Administratören som ansvarar för tentamen
- Kurstillfälle Kurstillfälle(n) som tentamenstillfället avser

De valfria tentamensobjekten är:

- **Modul** Modul(er) som tentamenstillfället avser
- Länkade tentamen Används om tentamenstillfället måste schemaläggas tillsammans med ett annat tentamenstillfälle som redan finns i systemet. Sök på tentamensid eller tentamensnamn.

Du väljer objekt genom att klicka på den rad du vill fylla i (t.ex. "Campus") och sedan klicka på ett av de objekt som syns i listan längre ner. Du kan också söka på objektet i sökrutan som finns ovanför listan (se bild nedan).

| ∨ Objekt         |                   |
|------------------|-------------------|
| Тур              | Valda objekt      |
| Tentamenstyp*    | Papperstentamen 🛞 |
| Tentamensspråk*  | Svenska 🛞         |
| Campus*          |                   |
| Ansvarig person* |                   |
| Kurstillfälle*   |                   |
| Modul            |                   |
| Länkade tentamen |                   |
| Q Sök            |                   |
| + Välj Campus    |                   |
| Namn             |                   |
| Ultuna ┥         |                   |
| Alnarp 🚽         |                   |
|                  | < [1] >           |
|                  |                   |
| Visa relationer  |                   |
| _                |                   |

För tentamensobjekttyper "Ansvarig person", "Kurstillfälle" och "Modul" kan man välja mer än ett objekt i tillhörande listan.

• Ytterligare information

| xtern referens:                                                   |                                                                                                    |  |
|-------------------------------------------------------------------|----------------------------------------------------------------------------------------------------|--|
| Extern tentam                                                     | ensreferens                                                                                                    |  |
| tudentinformat                                                    | on:                                                                                                    |  |
|                                                                   |                                                                                                    |  |
| Kommentarer,                                                      | rillätna hjälpmedel,                                                                                           |  |
| Kommentarer,<br>entamensvärds<br>Kommentarer,                     | nformation :<br>tillåtna hjälpmedel,                                                                           |  |
| Kommentarer,<br>entamensvärds<br>Kommentarer,                     | nformation :<br>tillåtna hjälpmedel,                                                                           |  |
| Kommentarer,<br>entamensvärds<br>Kommentarer,<br>administratörsir | nformation :<br>tillåtna hjälpmedel,<br>formation: Detta visas endast för administratören och ägaren av tentan |  |

Här finns följande fält att fylla i (se bild ovan):

- Extern referens Används inte, lämna tomt
- Studentinformation Här kan man t.ex. ange vilka hjälpmedel som är tillåtna på tentamen. Informationen visas för studenterna i webbschemat.
- Tentamensvärdsinformation: Används inte, lämna tomt
- Administratörsinformation: Visas enbart för tentamenshandläggarna på Tentamensservice. Ange övrig viktig information kopplad till tentamenstillfället.

När du har fyllt i beställningsformuläret kan du klicka på knappen "Spara tentamensbeställning" (se bild nedan).

| Ex | SLU   Tentamen / Ny te     | entamen                                                        |
|----|----------------------------|----------------------------------------------------------------|
|    | Tentamensinformation       | Tentamenstitel                                                 |
|    |                            | Namnge tentamensbeställninger<br>T.ex. 2021-05-08 HV0170 Produ |
|    | Spara tentamensbeställning |                                                                |
| •  |                            |                                                                |
| •  |                            | Antal Studenter                                                |
|    |                            |                                                                |

Om du har missat att fylla in något av de obligatoriska fälten kommer du att få ett felmeddelande som talar om vad du behöver fylla i. Om allt är OK kommer du tillbaka till sidan "Översikt tentamen" där din beställning ligger sist i listan.

Om du behöver ändra på någon av dina tentamensbeställningar gör du det genom att klicka på de tre prickarna i kolumnen "Åtgärder" och väljer sedan alternativet "Visa & redigera" (se bild nedan).

Du kan även välja att ta bort en tentamensbeställning så länge den inte har blivit schemalagd.

| Mina                | tentor v Publicerad v   |
|---------------------|-------------------------|
| Länkade<br>tentamen | Publicerad 🌲 Åtgärder 🔮 |
|                     | Ej publicerad •••       |
|                     | Visa & redigera         |
|                     | Kopiera tentamen        |
|                     | Ta bort tentamen        |
|                     | Ej publicerad ••••      |
|                     | Ej publicerad           |
|                     | Ej publicerad           |

Åtgärder - Importera tentamensbeställningar

Ett alternativ till att lägga in tentamensbeställningar via beställningsformuläret är att göra det via en inbyggd importfunktion i systemet.

Börja med att ladda ner den SLU-anpassade importmallen, som du hittar <u>här</u>. Vänligen notera att du **inte** ska använda den importmallen som finns inne i systemet och som du kan hämta via länken "Ladda ner importmall" (se bild nedan).

Öppna filen och fyll i informationen enligt de instruktionen som finns för varje kolumn. Tänk på att man inte får lägga till/ta bort kolumner eller ändra namn på befintliga kolumner och flikar i importmallen.

När du är klar laddar du upp filen i TE Exam genom att släppa filen i den grå rutan eller klicka någonstans i den för att välja filen från datorn (se bild nedan).

#### TE Exam för beställare

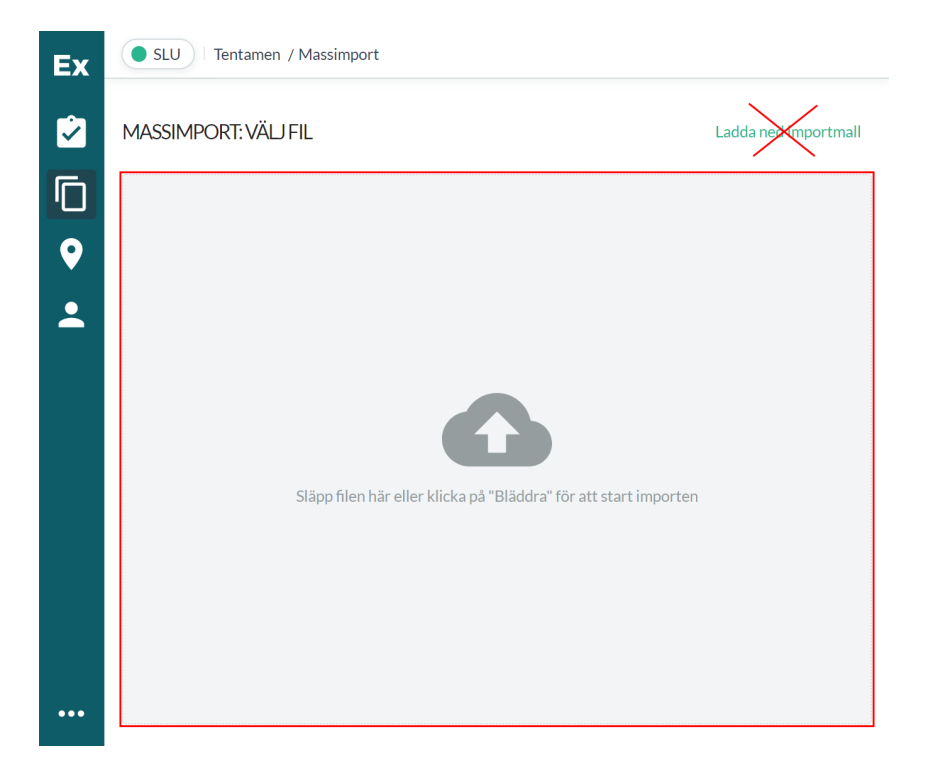

När filen laddats upp lägger sig informationen på olika rader (en per tentamenstillfälle) med kolumner på sidan. Du kommer att få besked om allt ser bra ut eller om det finns fel och/eller varningar i importen. Eventuella fel och varningar visas i rött respektive gult. Dessa kan åtgärdas direkt i listan eller i importfilen.

Om fel/varningar åtgärdas direkt i listan gör du på följande sätt:

 Om du behöver korrigera objekt i beställningen kan du trycka på plustecknet som finns till vänster om varje beställningsrad (se bild nedan).

| + | 2021-04-22 VM0103 Smådjur | Bläddertentamen | Engelska |
|---|---------------------------|-----------------|----------|
|   |                           |                 |          |

- Om du behöver korrigera i något av textfälten klickar du i textfältsrutan och redigerar informationen.
- Om du behöver korrigera datum eller tidsintervall klickar du på någon av de två rubrikerna i listan (se bild nedan).

| Studentinformation | Ordinarie eller<br>omtentamen | Längd | Planerat antal studenter | Schemaönskemål   |                                                  |
|--------------------|-------------------------------|-------|--------------------------|------------------|--------------------------------------------------|
|                    |                               |       |                          | Date Tid         | Klar                                             |
| Ta med formelsamli |                               | 3.25  | 35                       | Select a date :  |                                                  |
|                    |                               |       |                          | 2021-03-17       |                                                  |
| Ta med gummistövl  |                               | 2.5   | 45                       | Datum:<br>apr 22 | Intervall:<br>Förmiddag                          |
| Ta med miniräknare |                               | 5     | 85                       | Datum:<br>mar 25 | Intervall:<br>Kväll (endast för<br>kvällskurser) |

Om fel/varningar åtgärdas i importfilen behöver man klicka på knappen "Rensa data" (se bild nedan) och därefter ladda upp importfilen på nytt.

| Ex       | • SLU   Tentamen / Massimport                          |                           |              |            |
|----------|--------------------------------------------------------|---------------------------|--------------|------------|
| <b>i</b> | MASSIMPORT: KONTROLLERA I                              | NFORMATIONEN              | Spara import | Rensa data |
| Ū        | > Ändra importinställningar                            |                           |              |            |
| ♥<br>▲   | Ser bra ut!<br>Din import har inga fel eller varningar |                           |              |            |
|          | Namn                                                   | Тур                       | Tentar       | ensspråk   |
|          | + 2021-03-17 HO0125 Ridkonst or                        | ch   Praktisk examination | Svensk       | а          |
|          | + 2021-04-22 VM0103 Smådjur                            | Bläddertentamen           | Engels       | ka         |
|          | + 2021-03-25 VM0121 Livsmedels                         | säl Papperstentamen       | Svensk       | a          |
| •••      | 4                                                      |                           |              | ,          |

När du är klar med dina eventuella korrigeringar klickar du på knappen "Spara import" (se bild ovan).

Du får nu en bekräftelse på att importen är färdig och kan välja att antingen importera en annan beställningsfil genom att klicka på knappen "Importera en annan fil" eller öppna någon av de färdiga beställningarna genom att klicka på knappen "Visa & redigera" som finns på varje beställningsrad (se bild nedan).

| Ex       | • SLU    | Tentamen / Massimport                                          |                        |
|----------|----------|----------------------------------------------------------------|------------------------|
| <b>`</b> | MASSIM   | PORT: IMPORTRESULTAT                                           | Importera en annan fil |
|          | Status   | Tentamensnamn                                                  | Åtgärder               |
|          | Imported | 2021-03-17 HO0125 Ridkonst och hästhantering - islandshäst III | Visa & redigera        |
| •        | Imported | 2021-04-22 VM0103 Smådjur                                      | Visa & redigera        |
|          | Imported | 2021-03-25 VM0121 Livsmedelssäkerhet                           | Visa & redigera        |
|          |          |                                                                |                        |

• Åtgärder - Exportera tentamen

Denna funktion används för att exportera information om tentamen som finns i systemet.

Börja med att gå in på någon av kategoriflikarna "Tentamensbeställningar", "Schemalagda tentamen", "Passerad tentamen" eller "Avbeställda tentamen" och kryssa i vilka tentamen som du vill exportera.

Därefter går du in under "Exportinställningar" och väljer vilken information som ska inkluderas i exporten.

Slutligen klickar du på knappen "Exportera tentamen" (se bild nedan). Informationen om de valda tentamen exporteras till en Excel-fil.

| Ex       | SLU     Tentamen / Exportera tentor                                                                |                                                                                                    |                                                                      |                                                        |                                                             |                                                                          |                                                                                          |                                             |                                        |                         |
|----------|----------------------------------------------------------------------------------------------------|----------------------------------------------------------------------------------------------------|----------------------------------------------------------------------|--------------------------------------------------------|-------------------------------------------------------------|--------------------------------------------------------------------------|------------------------------------------------------------------------------------------|---------------------------------------------|----------------------------------------|-------------------------|
| <b>2</b> | EXPORTERATENTOR                                                                                    |                                                                                                    |                                                                      |                                                        |                                                             |                                                                          |                                                                                          |                                             | Avbr                                   | yt                      |
| D        | > Exportinställningar                                                                              |                                                                                                    |                                                                      |                                                        |                                                             |                                                                          |                                                                                          |                                             |                                        |                         |
| ♥<br>≛   | Välj tentamen att exportera:<br>Valda tentamen: 3 Exportera tent                                   | tamen                                                                                                    |                                                                      |                                                        |                                                             |                                                                          |                                                                                          |                                             |                                        |                         |
|          | Tentamensbeställningar Schem                                                                       | alagda tentamen                                                                                                    | Passera                                                              | d tentamen                                             | Av                                                          | beställ                                                                  | da tentamen                                                                              | 1                                           |                                        |                         |
|          | Untitled Exam view 🗸 🧻 Spara som                                                                   |                                                                                                    |                                                                      |                                                        |                                                             |                                                                          |                                                                                          |                                             |                                        |                         |
|          | Datum<br>Startdatum z Slutdatum                                                                    | Id-intervall                                                                                                    | n Min                                                                | May                                                    |                                                             | Fritextsö                                                                | kning<br>kning bör                                                                       |                                             |                                        |                         |
|          | Objekt                                                                                             | Detwee                                                                                                    | 141111                                                               |                                                        |                                                             | Filter                                                                   | KETV TIdI                                                                                |                                             |                                        |                         |
|          | Q                                                                                                  |                                                                                                    |                                                                      |                                                        |                                                             | Omte                                                                     | entamen 🗸                                                                                | Tentamen                                    | then be b                              | 47                      |
|          |                                                                                                    |                                                                                                    |                                                                      |                                                        |                                                             |                                                                          |                                                                                          | rentament                                   | styp v r                               | dina t                  |
|          | ✓ ID ≑ Namn ≑ Ci                                                                                   | hecklista Ägare ≑                                                                                                    | Тур                                                                  | Professorer                                            | Datum 🌲                                                     | Tid                                                                      | Slott ≑                                                                                  | Lokal \$                                    | Utnyttjande                            | Tenta                   |
|          | ID          Namn          Cl           ID          17547         2021-03-17 HO0125 Ridk         0/ | hecklista Ägare ≑<br>/0 Anders<br>Andersson                                                                            | Typ<br>Praktisk<br>examination                                       | Professorer<br>Hannah Jaco                             | Datum \$ 2021-03- 17                                        | Tid<br>13:00<br>16:15                                                    | Slott ‡<br>Eftermiddag<br>(13-17)                                                        | Lokal \$                                    | Utnyttjande                            | Tenta                   |
|          | ID                                                                                                 | hecklista Ägare ≑<br>/0 Anders<br>Andersson<br>/0 Anders<br>Andersson                                                  | Typ<br>Praktisk<br>examination<br>Bläddertentamen                    | Professorer<br>Hannah Jaco<br>Pia Gustås               | Datum \$ 2021-03- 17 2021-04- 22                            | Tid<br>13:00<br>-<br>16:15<br>08:00<br>-<br>10:30                        | Slott \$<br>Eftermiddag<br>(13-17)<br>Förmiddag1<br>(8-12, 4h)                           | Lokal \$<br>Are<br>Särimner                 | Utnyttjande<br>35/40<br>45/45          | 1/2/2<br>2/2/2          |
|          | ID                                                                                                 | Anders       /0     Anders       /0     Andersson       /0     Andersson       /0     Andersson       /0     Andersson | Typ<br>Praktisk<br>examination<br>Bläddertentamen<br>Papperstentamen | Professorer<br>Hannah Jaco<br>Pia Gustås<br>Emma Berge | Datum<br>2021-03-<br>17<br>2021-04-<br>22<br>2021-03-<br>25 | Tid<br>13:00<br>-<br>16:15<br>08:00<br>-<br>10:30<br>13:00<br>-<br>16:00 | Slott \$<br>Eftermiddag<br>(13-17)<br>Förmiddag1<br>(8-12, 4h)<br>Eftermiddag<br>(13-17) | Lokal \$<br>Are<br>Särimner<br>Tentamenssal | Utnyttjande<br>35/40<br>45/45<br>85/90 | 1/2/2<br>2/2/2<br>2/2/3 |

#### Sida – Alla lokaler

Den här sidan visar alla lokaler som hanteras som tentamenslokaler i systemet. Du kan sortera på t.ex. namn, storlek, hus, campus och lokaltyp genom att klicka på kolumnrubrikerna (se bild nedan). Genom att klicka på den gröna knappen "Visa" som finns längst ut till höger på varje rad kan man få mer detaljerad information om en specifik lokal.

#### TE Exam för beställare

| Sök                           |               |                  |                      |                            |                                           |                    |
|-------------------------------|---------------|------------------|----------------------|----------------------------|-------------------------------------------|--------------------|
| Filter Visa mig alla          | a rooms Som m | atchar <b>et</b> | t av filtrena Filter | : Du har inte lagt till na | ågra filter än 🛛 🕒 Lägg till              | filter)            |
| Name 🌲                        | Capacity 🌲    | Floor 🌲          | Building 🌲           | Campus 💠 Address 🌲         | Room Type 🌲                               | Secondary<br>Label |
| Framtiden<br>(videokonferens) | 20            | 2                | MVM                  | Ultuna                     | Videokonferens, Lärosal, lös<br>möblering |                    |
| Sal A241                      | 29            | 2                | Biocentrum           | Ultuna                     | Lärosal, lös möblering                    |                    |
| Datorsal Akvariet             | 5             | 0                | Alnarpsgården        | Alnarp                     | Datorsal, Lärosal, fast möbleri           | ng                 |
| Särimner                      | 45            | 2                | VHC hus 5            | Ultuna                     | Lärosal, lös möblering                    |                    |
| Ratatosk                      | 20            | 2                | VHC hus 5            | Ultuna                     | Lärosal, lös möblering                    |                    |
| Sal V                         | 30            | 2                | Ulls hus E-blocket   | Ultuna                     | Hörsal, gradäng                           |                    |
| Sal S                         | 34            | 2                | Ulls hus E-blocket   | Ultuna                     | Hörsal, gradäng                           |                    |
| Sal U                         | 15            | 2                | Ulls hus E-blocket   | Ultuna                     | Hörsal, gradäng                           |                    |
|                               | 28            | 1                | Undervisningshuset   | Ultuna                     | Lärosal, lös möblering                    |                    |
| Sal N                         |               |                  |                      |                            | <b>T</b> (                                |                    |

### Sida - Profil

Den här sidan visar information om ditt användarkonto i TE Exam.

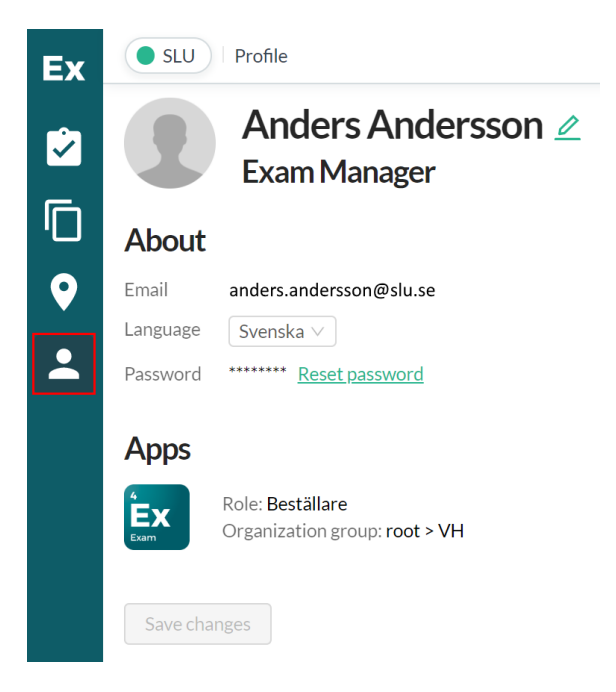